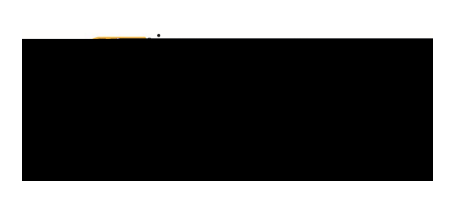

| Table of Contents              |    |
|--------------------------------|----|
| Contractual Fees / Services    | 1  |
| Equipment / Software           | 3  |
| Food / Official Hospitality    | 5  |
| Maintenance / Repair / Service | 12 |
| Itemization                    | 14 |

#### PCARD RECONCILIATION EXPENSE TILE DETAILS

Contr**aguiatifiees of Sector Southan Edia Sector** a different tile. opies, WSU logo shirts, classifications for job openings, tablecloths w/WSU g Services, Bus Driver, laundry and dry cleaning, recreation and y include - Underground Vaults and Storage, Cox, DHL, Overland Charters

|                                                                                                    |                                                                | Cancel Save                                                                                                    |
|----------------------------------------------------------------------------------------------------|----------------------------------------------------------------|----------------------------------------------------------------------------------------------------|
|                                                                                                    |                                                                |                                                                                                    |
| Contracua                                                                                                    | FRAS/SAMINAS                                                   |                                                                                                    |
| age structure associate structure and the second inglus Driver, laundry and dry cleaning, ound Vault's and Storage, Cox, DHL, | tablecloths w/WSU<br>recreation and enter<br>Overland Charters | norischer notuger officing, 650 as, WSCA<br>logo, dental labs, Consulting Services, Br<br>trainment. Vendors may include - Undergr |
|                                                                                                    | Date                                                           | 05/24/2019                                                                                                    |
|                                                                                                    | On                                                             |                                                                                                    |
| on-going maintenance of the Mascot                                                                                            | Business Purpose (                                             | 3 Supplies purchased in support of for Life building                                                                               |
|                                                                                                    |                                                                |                                                                                                    |
| · · · · · · · · · · · · · · · · · · ·                                                                                         |                                                                | Heat Stated Heatpean tree                                                                                                    |
|                                                                                                    | Merchant                                                       | 6                                                                                                    |
| Add Banner Activity<br>and/or Location?                                                                                       |                                                                | ikai salai si pilang iga asa dia akao                                                                                              |
| meutringhamewulliteautiegia                                                                                                   | 9.2017;53,1562,1203;537.                                       |                                                                                                    |
| Funding                                                                                                    |                                                                |                                                                                                    |
|                                                                                                    |                                                                |                                                                                                    |
|                                                                                                    |                                                                |                                                                                                    |
|                                                                                                    |                                                                |                                                                                                    |
|                                                                                                    |                                                                |                                                                                                    |
|                                                                                                    |                                                                |                                                                                                    |
|                                                                                                    |                                                                |                                                                                                    |

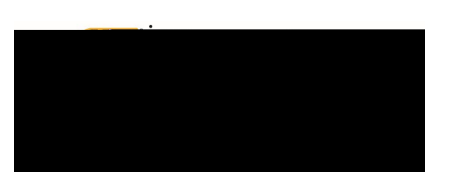

- 1. <u>Date</u>: This field will automatically populate with the transaction date from the UMB Pcard Expense.
- 2. <u>Spent:</u> This field will automatically populate with the transaction amount from the UMB Pcard Expense.
- 3. <u>Business Purpose:</u> Enter a clear, detailed business purpose for the expenditure. The business purpose should explain: (1) what purpose the expenditure served, (2) why the expense was necessary, and (3) how it furthered the University's goals. See the CR0027 Business Purpose help document for more detailed information.
- 4. <u>Description</u>: Provide any additional information about this expense. Any special circumstances or relevant details should be included in this field. This field is optional for most expense types.
- 5. <u>Personal Expense Charged on PCARD</u>: Select the check box if there are any personal expenses included in the UMB Pcard Expense. When checked, an **Explanation** box will appear. Enter a brief explanation and the dollar amount of the personal expense. Note: Personal expenditures are not allowed on the procurement card per BPC policy. In the event that a personal expense was accidentally charged to the card, the cardholder must <u>immediately</u> reimburse WSU.
- 6. <u>Merchant:</u> This field will automatically populate with the merchant from the UMB Pcard Expense.
- 7. <u>Add Banner Activity and/or Location:</u> Select this check box if you would like to add a Banner Activity and/or Location code.
  - a) AikTO 11f0 Tc 0002 Tw25042 0reCeallhe pmpTc 0 Tw 636 T(A)-6004 Tc 00065w (S)-064(r)4 (edo)-643 (o)-6906 (bo)-64)-

|                                                        | mant / Caffe                                  |                                                            |                                                         |
|--------------------------------------------------------|-----------------------------------------------|------------------------------------------------------------|---------------------------------------------------------|
| Equip                                                  | ment / Softw                                  | are                                                        |                                                         |
| al Brotonoional itama, aver \$500 or will loc          | timese then a second                          | 1020 1660 Itematicat                                       | in tile in aluda: Man Capit                             |
| year, Refrigerators, Office Fu                         | rniture ex. Desk, Ch<br>Nada Sax - paset, Tak | airs, Lamps, WAP skins.<br>annhaisetteannt de acture       | Capital - Over \$5,000 -<br>ସାର୍ବନାର୍ଯ୍ୟ କ୍ରିମିସାର୍ଯ୍ୟର |
|                                                        | ita i Mah Baduu 🗆 👘 👘 👘                       |                                                            |                                                         |
|                                                        | 05/24/2019                                    | -                                                          |                                                         |
|                                                        |                                               |                                                            |                                                         |
|                                                        | Spant                                         | 2                                                          | 0.00 🔳 USD                                              |
| ให้ค่อ การโลการณ์กำ <b>าวท</b> างสารได้ใก้ได้รับคระบบท | ester Therese also                            | ana pera 🦳 🛄 🖬                                             | Kopport poedimenen                                      |
|                                                        |                                               |                                                            | iter i Jiterkoulding,                                   |
|                                                        |                                               |                                                            |                                                         |
|                                                        |                                               |                                                            |                                                         |
|                                                        | Desacipi.<br>Optimet                          |                                                            |                                                         |
|                                                        |                                               |                                                            |                                                         |
|                                                        |                                               |                                                            |                                                         |
|                                                        | Persona                                       |                                                            | 1                                                       |
|                                                        |                                               |                                                            |                                                         |
|                                                        | Optional                                      | Morphont                                                   |                                                         |
|                                                        | Add Banner Activit<br>and/or Location?        | y (7 🗆 🗌                                                   |                                                         |
| . As you type, a drop down list of                     | Please type the fu<br>matching items wi       | nding you would like to se<br>Il be displayed for selectio | arch for in the box below<br>n.                         |
|                                                        | Funding                                       |                                                            |                                                         |
| <b>ö</b>                                               |                                               |                                                            | search for runding                                      |
|                                                        |                                               |                                                            | <u> </u>                                                |
|                                                        |                                               | - Add Hunding                                              | · · · · ·                                               |
|                                                        |                                               |                                                            |                                                         |
|                                                        |                                               | Attachments (0)                                            |                                                         |
| upload Add Attachments - (10)                          |                                               |                                                            | Drag image here to u                                    |
|                                                        |                                               |                                                            | Dray image here to t                                    |

Document No. CR0020

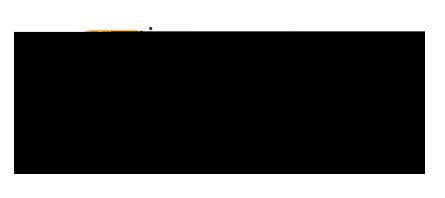

- 1. <u>Date:</u> This field will automatically populate with the transaction date from the UMB Pcard Expense.
- 2. Spent:

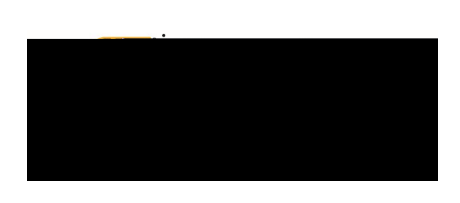

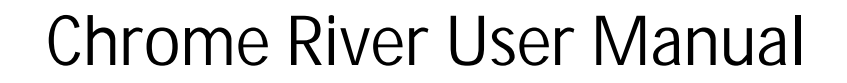

|                |                                   |                                       |                                |                          |                                       |                             | Cancel                | Save                      |
|----------------|-----------------------------------|---------------------------------------|--------------------------------|--------------------------|---------------------------------------|-----------------------------|-----------------------|---------------------------|
|                |                                   |                                       |                                |                          |                                       |                             |                       |                           |
|                | -                                 | - Mitter Tale & Anton                 |                                |                          |                                       | 10000                       | Land to refer to a    |                           |
| 3000-3990 - 1  | tome in this til                  | include: mainta                       | ining phys                     | cical plant              | commo                                 | lities co                   | noumable wit          | , hin a                   |
| )pp///23       | perior of tryea<br>for department | ilor ress, stapen<br>use only. Vendor | s, lenderp<br>is may inc       | osis, don<br>clude - Hal | s, commo<br>cry odake:<br>Is Culligan | alites co<br>3, energ<br>1. | grounds, nea          | nin a<br>drig alos, soo s |
| 1              | Date                              |                                       |                                | <sup>20.1</sup> 0 · I    | <b>a</b> l                            |                             | <u>ال</u>             |                           |
|                |                                   | Spent                                 |                                | 2                        |                                       | 0.00                        |                       |                           |
| Liusineese Pin | 174822                            | a Bayline                             | iyo ta daseeses<br>Tiomalatika | Lin sureau<br>suilding   | 1.กา้าทย.งงมั                         | เงาะเจาะมีก                 | iqqongge of the       | n Mitanana .              |
|                |                                   | <u></u>                               |                                |                          |                                       |                             | une de la l           |                           |
| ) 🗆            | 80 .5.3                           | శాగార్ జర్షింగ్                       |                                |                          |                                       |                             | Personal Exp          | ense (5                   |
|                | Merc                              | hant                                  | 6                              |                          |                                       |                             |                       |                           |
|                | Add I<br>and/c                    | Banner Activity<br>r Location?        | 7                              |                          |                                       |                             |                       |                           |
| o down list of | Plea                              | se type the fundi                     | ng you wo                      | ould like to             | search for                            | r in the t                  | oox below. As         | you type, a dro           |
|                |                                   |                                       |                                |                          |                                       | Fund                        | ling                  |                           |
|                |                                   |                                       |                                |                          |                                       | SI SI                       | ea <u>rch.for.Fur</u> | dina 🧿                    |
|                |                                   | <u> </u>                              |                                |                          |                                       |                             |                       |                           |
| 3,             |                                   |                                       | $\sim$                         |                          |                                       |                             | 06.600                |                           |
|                |                                   |                                       |                                |                          |                                       |                             |                       |                           |
|                |                                   |                                       |                                |                          |                                       |                             |                       |                           |
|                |                                   |                                       |                                |                          |                                       |                             |                       |                           |
|                |                                   |                                       |                                |                          |                                       |                             |                       |                           |
|                |                                   |                                       |                                |                          |                                       |                             |                       |                           |

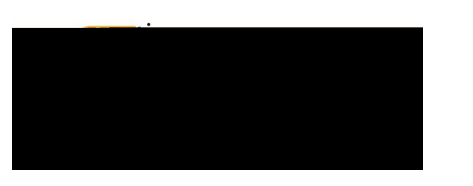

- 1. <u>Date</u>: This field will automatically populate with the transaction date from the UMB Pcard Expense.
- 2. <u>Spent:</u> This field will automatically populate with the transaction amount from the UMB Pcard Expense.
- 3. <u>Business Purpose:</u> Enter a clear, detailed business purpose for the expenditure. The business purpose should explain: (1) what purpose the expenditure served, (2) why the expense was necessary, and (3) how it furthered the University's goals. See the CR0027 Business Purpose help document for more detailed information.
- 4. <u>Description</u>: Provide any additional information about this expense. Any special circumstances or relevant details should be included in this field. This field is optional for most expense types.
- 5. <u>Personal Expense Charged on PCARD</u>: Select the check box if there are any personal expenses included in the UMB Pcard Expense. When checked, an Explanation box will appear. Enter a brief explanation and the dollar amount of the personal expense. Note: Personal expenditures are not allowed on the procurement card per BPC policy. In the event that a personal expense was accidentally charged to the card, the cardholder must <u>immediately</u> reimburse WSU.
- 6. <u>Merchant:</u> This field will automatically populate with the merchant from the UMB Pcard Expense.
- 7. <u>Add Banner Activity and/or Location:</u> Select this check box if you would like to add a Banner Activity and/or Location code.
  - a) <u>Activity:</u> Click the drop-down box and select the appropriate value from the list.
  - b) Location: Click the drop-down box and select the appropriate value from the list.
- 8. <u>Funding:</u> Select the proper funding for the expense. Begin typing the Fund, Org, or Department Name, and select the appropriate value once it appears below the box you aroFng 6 (0005 Tw 0.0405 Tw 0. (m)-9.3

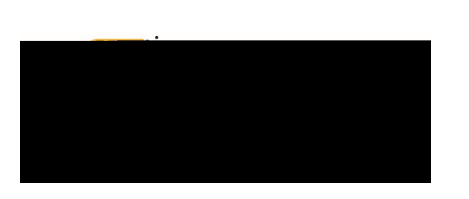

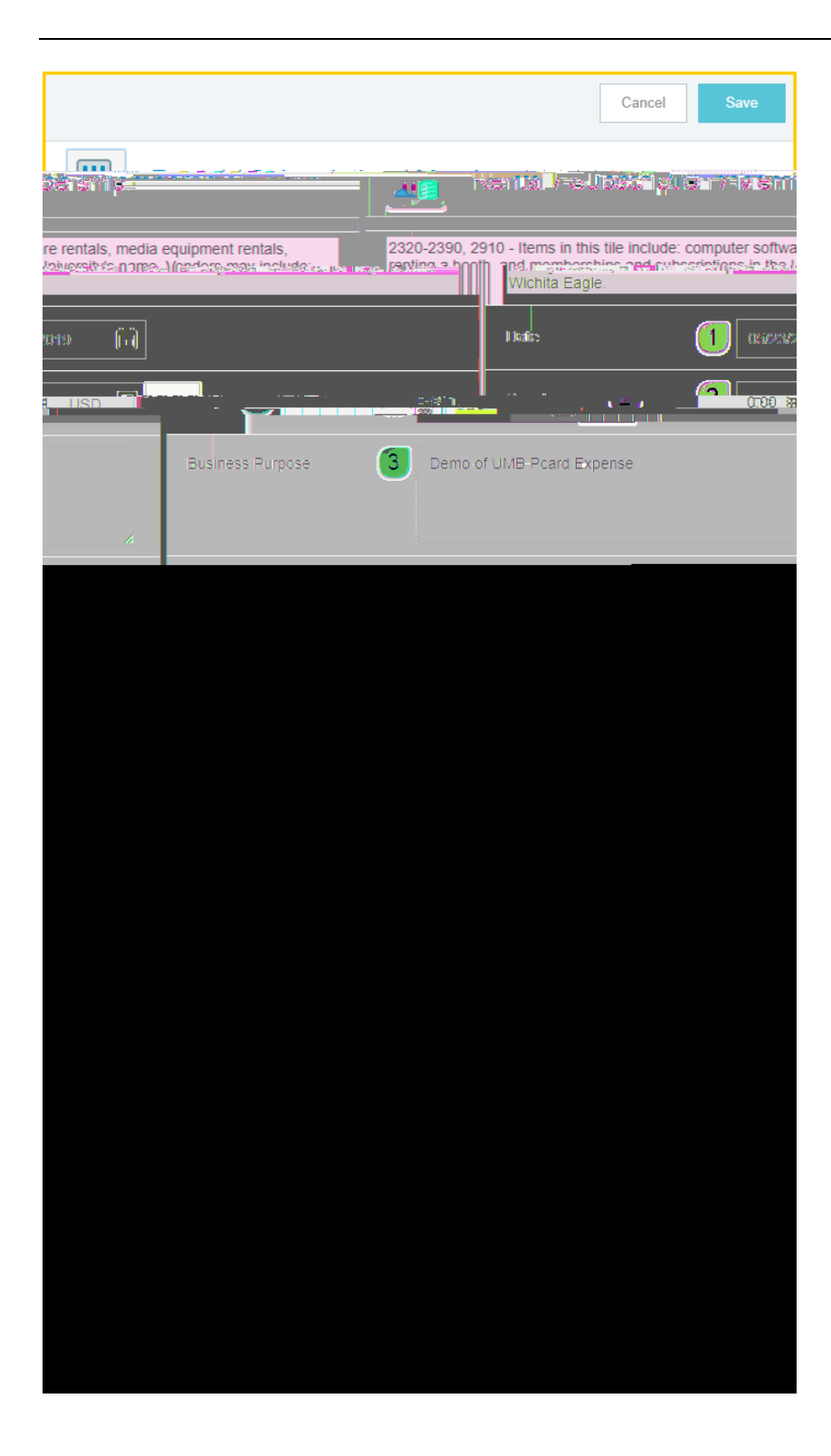

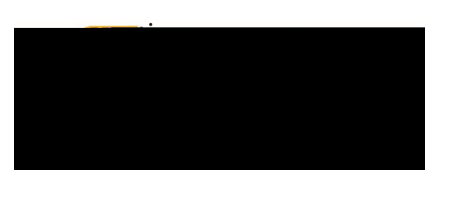

- 1. <u>Date</u>: This field will automatically populate with the transaction date from the UMB Pcard Expense.
- 2. <u>Spent:</u> This field will automatically populate with the transaction amount from the UMB Pcard Expense.
- 3. <u>Business Purpose:</u> Enter a clear, detailed business purpose for the expenditure. The business purpose should explain: (1) what purpose the expenditure served, (2) why the expense was necessary, and (3) how it furthered the University's goals. See the **CR0027 Business Purpose** help document for more detailed information.
- 4. Description:

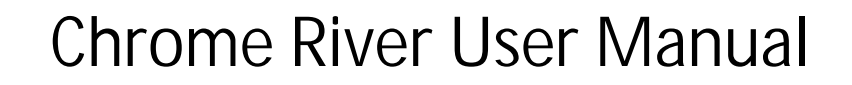

| Cancel                                                                                                    | ave Itemize                              |
|----------------------------------------------------------------------------------------------------|------------------------------------------|
|                                                                                                    |                                          |
| on l                                                                                                    | temizati                                 |
| eipt has more than one expense on it with two different account codes.                                                                   | e this tile when the rece                |
| 1 05/24/2019 🖬 Dat                                                                                                    | e                                        |
|                                                                                                    |                                          |
| ol in carpyonic of one going me <u>intemanos of the Maxoot</u> Elucinees: Purpose <b>(3</b><br>                                          | ) Capplice purchase<br>ford Revisibling. |
| Dezaciptican<br>Optional                                                                                                    |                                          |
| E Chargeel on PC25072                                                                                                    | ]                                        |
|                                                                                                    |                                          |
| d Banner Activity 7                                                                                                    | Ad                                       |
| ease type the funding you would like to search for in the box below Asyou type, a dron do matching tems will be displayed for selection. | wn list of Pl                            |
| Funding                                                                                                    |                                          |
| unding 8                                                                                                    | Search for Fi                            |
| 9                                                                                                    | Select                                   |
|                                                                                                    |                                          |
|                                                                                                    |                                          |
|                                                                                                    |                                          |
|                                                                                                    |                                          |
|                                                                                                    |                                          |
|                                                                                                    |                                          |

Document No. CR0020

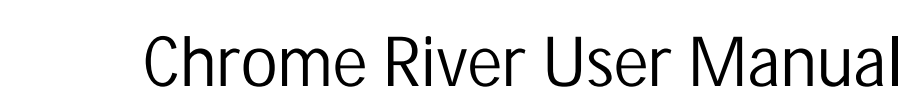

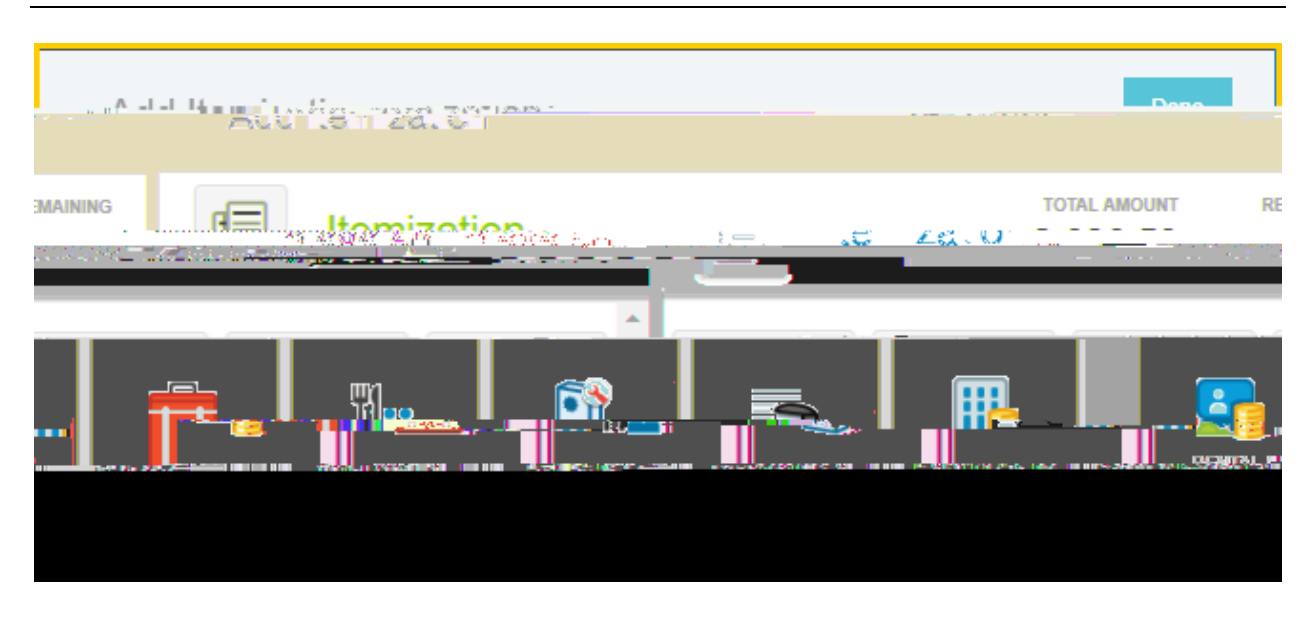

Select the proper expense tile for the first item(s). The corresponding expense form will open.

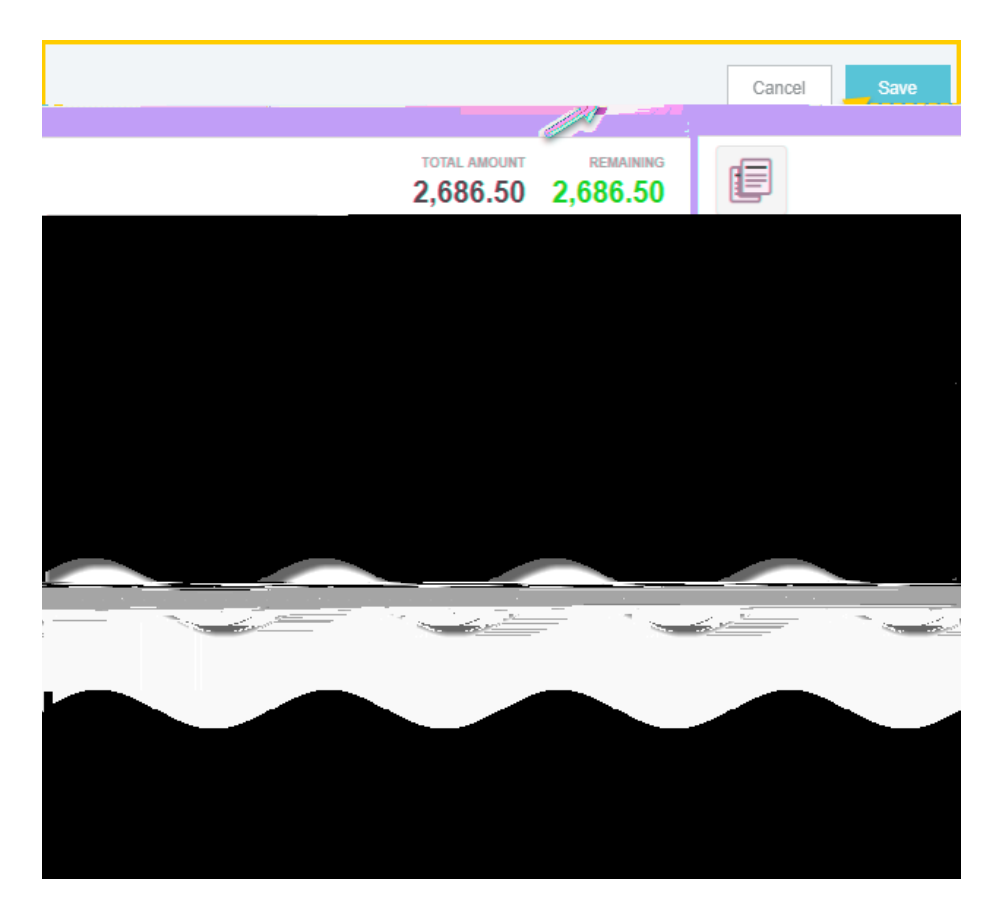

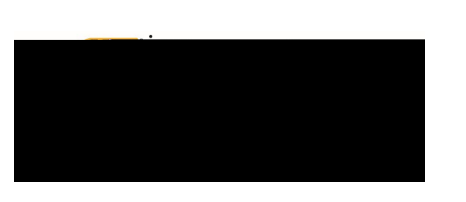

|                                                                                                    |                                           |                 | Cancel          | Save              |
|----------------------------------------------------------------------------------------------------|-------------------------------------------|-----------------|-----------------|-------------------|
| r E                                                                                                    |                                           | тс              | DTAL AMOUNT     | REMAINING         |
| Cieffer II. ().                                                                                                 |                                           | ·               |                 |                   |
| หลายไม่เราะะะระการ <mark>ระหาการ</mark> ระหา                                                                    |                                           | Rontal / Sul    | <u>scriptir</u> | n / Memil         |
| alter setter and the set of the setter setter setter setter setter and the setter setter setter setter setter s | oo siham aktoosess<br>weeksmeanidon ologo | ningant costalp | 28-5-2          | 320-2390, 2911    |
|                                                                                                    | Date                                      | 05/23           | 2019 📋          | Ĵ                 |
|                                                                                                    | Spent C                                   | <b>&gt;</b>     | 686.50          | USD               |
|                                                                                                    |                                           |                 |                 |                   |
| , man iz                                                                                                    | 2 <sup>1</sup> 10                         |                 | 11              |                   |
|                                                                                                    |                                           |                 |                 |                   |
|                                                                                                    |                                           | Funding         |                 |                   |
| and Stanton 1994/2005 to a state of an inden                                                                    |                                           |                 | WTL SHE         | at a <u>a</u> aat |
|                                                                                                    |                                           |                 | medišinjė́ 🖓 🕹  | noson publikas    |

When the expense has been fully itemized, the expense will appear on the left side of the screen.

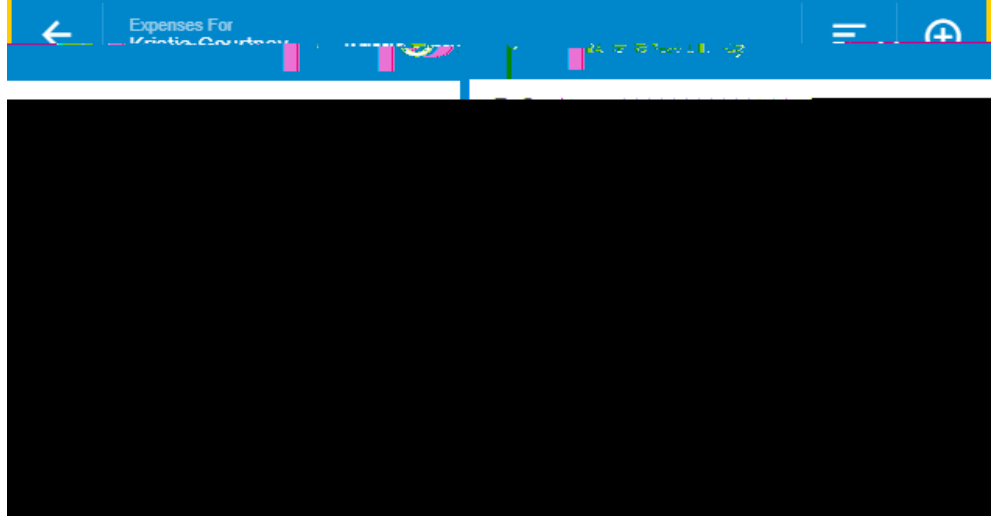

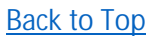